## 第十届国际药用菌大会网站注册流程(中文版)

1. 进入网站

(1) 电脑版:点击 <u>www.immc10.com</u>进入第十届国际药用菌大会官方网站。 点击网页右上角"中文",选择网站中文模式。

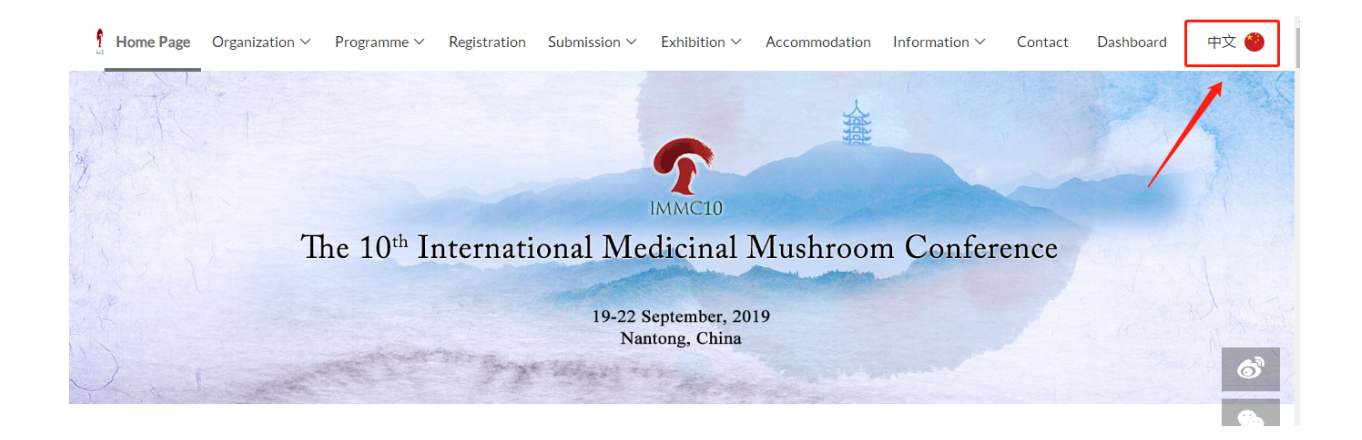

(2)手机版:使用微信或支付宝"扫一扫"第十届国际药用菌大会官网二维码,进入网站。

第十届国际药用菌大会官网

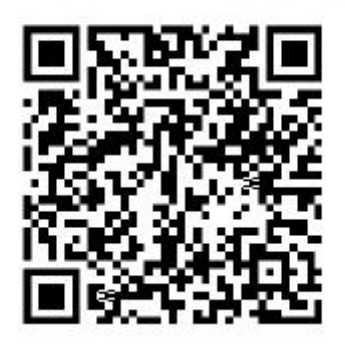

## 2. 网站注册

在中文主页面或参会注册页面点击"参会注册",开始注册。

| 主页 组织机构 ~     山口の一部である。     山口の一部である。     山口のの一部である。     山口のの一部である。     山口のの一部である。     山口のの一部である。     山口のの一部である。     山口のの一部である。     山口のの一部である。     山口のの一部である。     山口ののののののである。     山口ののののののののののののののののののののののののののののののののの | 大会日程 > 参会注册 会议论文 >         | 赞助与展览 >   酒店预订   大会信   | 息 🗸 联系我们 个人中心 English    |
|----------------------------------------------------------------------------------------------------|----------------------------|------------------------|--------------------------|
|                                                                                                    |                            | 重要日期                   |                          |
| 2019-03-15<br>发送第二轮通知                                                                                                    | 2019-05-15<br>摘要提交截止       | 2019-06-15<br>摘要接受情况通知 | 2019-06-30<br>优惠注册截止     |
| 2019-07-31<br>全文提交截止                                                                                                    | 2019-08-31<br>在线注册关闭、酒店预订截 | 2019-09-18<br>现场报到注册   | 2019-09-19<br>第十届国际药用菌大会 |
|                                                                                                    | ш.                         |                        |                          |
|                                                                                                    |                            |                        |                          |
|                                                                                                    | 注<br>[]                    | 册会议                    |                          |
|                                                                                                    | 参会注册                       | 摘要提交                   |                          |

进入注册页面,点击右上角"立即注册",进入注册信息页面填写个人信息, \*为必填项。

| 账号登录 |    |       | 立即注册> |
|------|----|-------|-------|
| 是漫   | 長山 |       | 1     |
| 密码   | 密码 |       |       |
|      | 登录 | 忘记密码? | ·     |

填写完毕,点击底部"注册",进入下一步。

| 账号注册 |        | 立即登录>> |
|------|--------|--------|
|      | 账号*    |        |
|      |        |        |
|      | 密码 *   |        |
|      |        |        |
|      | 密码 *   |        |
|      |        |        |
|      | 图形验证码* |        |
|      | 9148   | 8      |
|      | 注册     |        |

3. 会议注册及支付

在个人中心-"参会注册"页面下,根据个人的参会情况点击选择注册类型 (参会代表、学生、陪同人员、嘉宾),不同的注册类型需要支付不同费用。如 选择注册类型为"学生",需要在下方上传学生证明,等待组委会审核成功后, 才能进行下一步支付;如选择注册类型为"嘉宾",需要填写嘉宾注册邀请码。

| 6 个人中心 | 注册费信息                                                                      |               |                  |
|--------|----------------------------------------------------------------------------|---------------|------------------|
| * 关合注册 | 注册类型                                                                       | 现在~2019-06-30 | 原价               |
| ● 摘要提交 | 参会代表                                                                       | ¥3588         | ¥ 3888           |
| 翼 费用支付 | 学生                                                                         | ¥2488         | <del>¥2688</del> |
|        | 陪同人员                                                                       | ¥2488         | ¥2688            |
|        | 注册类型                                                                       |               |                  |
|        | 参会代表 (¥3588)                                                               |               | ~                |
|        | 参会代表 (¥3588)           学生 (¥2488)           陪同人员 (¥2488)           嘉宾 (¥0) |               |                  |

选择后继续填写页面信息,\*为必填项。填写完毕点击"保存,稍后支付"或 "立即支付"。注:后续如需开具发票,请正确填写发票信息。

| <b>发票信息</b> 请填写正确的发票信息 |        |
|------------------------|--------|
| 发票关型                   |        |
| 增值税普通发票 增值税专用发票        |        |
| 服务项目 *                 |        |
| 会议费                    | $\sim$ |
| 发票抬头 *                 |        |
| 1                      |        |
| 收票人类型                  |        |
| ● 单位 ◎ 个人/其他           |        |
| 纳税人识别号 *               |        |
|                        |        |
| 备注                     |        |
|                        |        |
| 领取方式                   |        |
| ● 现场领取   ◎ 快递          |        |
| 保存,稍后支付 立即支            | 付      |

(1) 选择"保存,稍后支付"的可以再次登录,在个人中心-"费用支付"中查看自己的订单,并继续支付,支付过程同(2)。

| < 返回会议网站 | lO <sup>th</sup> Internat:<br>第 | EXAMPLE 10 EXAMPLE 1 EXAMPLE 1 E | om Conference    |  |
|----------|---------------------------------|----------------------------------------------------------------------------------------------------|------------------|--|
| 🖬 个人中心   | 注册费信息                           |                                                                                                    |                  |  |
| ▲ 参会注册 > | 注册类型                            | 现在~2019-06-30                                                                                                    | 原价               |  |
|          | 参会代表                            | ¥3588                                                                                                    | <del>¥3888</del> |  |
|          | 学生                              | ¥ 2488                                                                                                    | <del>¥2688</del> |  |

(2) 选择"立即支付",进入支付页面选择以下四种支付方式支付费用。

四种支付方式包括: ①在线支付平台-支付宝②网银支付③线下支付(银行转账)④现场缴费。注: 推荐采用银行转账汇款方式支付,既可免 2%网站手续费,又可申请优先开具发票。

|                                                 | 付款!                    |                     |          |  |
|-------------------------------------------------|------------------------|---------------------|----------|--|
| □□□□□□□□□□□□□□□□□□□□□□□□□□□□□□□□□□□□□           |                        |                     |          |  |
|                                                 |                        |                     | 0050 70  |  |
| Plus a <b>2.0</b> % bank surcharge, ¥ <b>71</b> | 76, actual amount to b | e paid this time is | ¥3659.76 |  |
|                                                 |                        |                     |          |  |
|                                                 |                        |                     |          |  |
| <b>基择支付方式</b>                                   |                        |                     |          |  |
| ◎ 在线支付平台                                        |                        |                     |          |  |
| 支付宝                                             |                        |                     |          |  |
| ALIPAY                                          |                        |                     |          |  |
| ○ 网银支付                                          |                        |                     |          |  |
| ○ 线下支付(银行转账) 推荐                                 |                        |                     |          |  |
|                                                 |                        |                     |          |  |
| ○ 现场缴费                                          |                        |                     |          |  |

点击"确认付款",完成付款。经过后台确认,付款成功,报名邮箱将会收 到报名成功的电子邮件以及电子票,下载即可。或者登陆网站,在个人中心-费 用支付页面下载电子票。

| 第十届国际药用菌大会                                 |                                               |
|--------------------------------------------|-----------------------------------------------|
| 尊敬的Text Text,您已成                           | 功报名【第十届国际药用菌大会】。                              |
| 会议时间: 2019-09-19 08:30<br>会议地址: 江苏南通市经济技术; | ~ 2019-09-22 21:30<br>开发区中央路68- <del>A号</del> |
| 您可以通过以下两种方式获取电                             | 3子票:                                          |
| 1、微信扫描二维码,获取电子票                            | •                                             |
|                                            | א ממ                                          |
|                                            |                                               |
|                                            | 🔁 扫一扫                                         |
|                                            | याम याम                                       |
|                                            | 13 摇一摇                                        |
|                                            |                                               |
|                                            |                                               |
| 2、附件 ETICKET_2019022015                    | 4723pdf是您的电子票,参加会议时,可以下载并打印出来带至现场。            |
| 如果您有任何疑问,请使用以下                             | ▼方式联系主办方∶                                     |
| 第十届国际药用菌大会联络处:                             |                                               |
| 地址: 江苏省南通市经济技术开发                           | 这中央路68-A号                                     |
| 邮编: 226009                                 |                                               |
| 电话: 010-87109859, 0513-                    | 85960147                                      |
| 传真: 0513-85960137, 010-                    | 87109861                                      |
| 电子邮件: secretary@immc10.                    | com(会议注册、登记、付款)                               |

| □ 个人中心   |     |     |        |                     |     |      |         |
|----------|-----|-----|--------|---------------------|-----|------|---------|
|          | NO. | 项目  | 应付金额   | 下单时间                | 状态  | 支付方式 | 操作      |
| ◆ 参会注册   | -   | 注册费 | ¥ 0.00 | 2018-10-15 15:10:49 | 已付款 | -    | ★ 下载电子票 |
| · 摘要提交   |     |     |        |                     |     |      |         |
| ■ 费用支付 > |     |     |        |                     |     |      |         |
| ☞ 摘要评审   |     |     |        |                     |     |      |         |

注:采用银行转账汇款方式支付的,需要返回参会注册页面(或通过邮件链接)上传支付凭证,经组委会审核确认后才能收到报名成功的邮件。

|   | ☑ 听报告                        |
|---|------------------------------|
|   | □ 作口头报告                      |
|   | □ 作展板汇报                      |
|   | □ 观展                         |
|   | □ 提交摘要或论文                    |
|   | 性别 *                         |
|   | • 男                          |
|   | ◎ 女                          |
| ſ | 上传付款凭证 (通过银行转账方式支付的需要上传付款凭证) |
|   | ▲ 选择文件                       |
|   | 发票信息                         |
|   |                              |

如您在注册支付过程中遇到任何问题,请联系第十届国际药用菌大会组委会 秘书处:

固定电话: 010-87109859, 0513-85960147

传真: 010-87109861, 0513-85960137

电子邮件: <u>secretary@immc10.com</u>